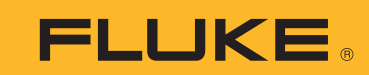

Calibration

# Многофункциональная калибровка при помощи высокоточного промышленного калибратора 7526А

## Указание по применению

Гибкость и способность точного измерения высокоточного промышленного калибратора 7526А делают его идеальным инструментом для многофункциональной калибровки (напряжение, ток, термопара, резистивный датчик температуры и давление). Это указание по применению включает примеры, как калибровать датчик температуры Rosemount 3144 и датчик давления Rosemount 3051. Эти два датчика широко используются для контроля технологических процессов в промышленности и помогают ознакомиться с характеристиками и интерфейсом 7526А (Рис.1). Просьба ознакомиться с руководством пользователя 7526А и техническими характеристиками устройства до начала работы.

#### Калибровка датчика температуры Rosemount 3144

Датчики, включенные в это указание по применению, представляют собой интеллектуальные, поддерживающие протокол HART, двухпроводные устройства, требующие наличия электрической цепи. 7526А характеризуется полностью изолированным каналом измерения, который может использоваться в цепи постоянного тока напряжением 24 В, контролировать ток и обеспечивать сопротивление 250 Ом HART; обеспечивает прямое подключение к HART-коммуникатору.

Это пример калибровки датчика температуры Rosemount 3144, который настроен для измерения одного типа термопары J. Для калибровки Rosemount 3144 выполняется подстройка A/D или двухпозиционного датчика. Подстройка датчика предусматривает изменение входа датчика для известного прослеживаемого источника NIST. В этом случае

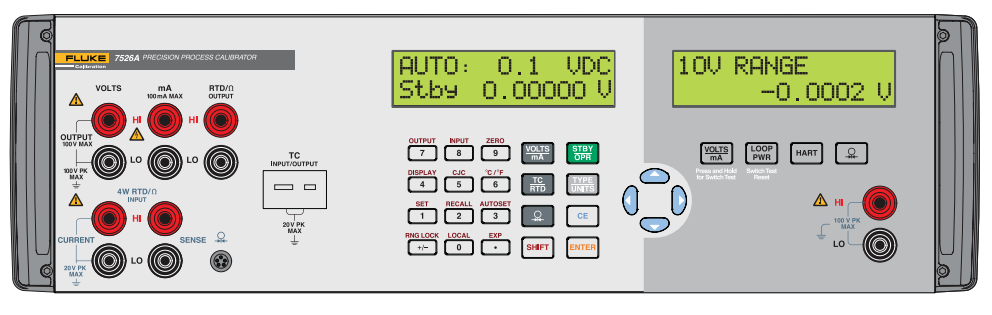

Рис. 1 Интерфейс калибровки Fluke 7526А.

температура моделируется от 7526А к датчику. Этот процесс регулирует наклон и смещение оригинальной заводской кривой. Для выполнения подстройки датчика нужен внешний НАRTкоммуникатор для выполнения цифровых команд. Кроме того, 4-20 мА выход на изолированном измерительном канале контролируется и используется для определения необходимости поднастройки D/A.

#### Выполнитьследующие действия:

 Включить 7526А и дать разогреться

- Отсоединить все испытательные концы на испытываемом устройстве.
- Подсоединить мини-коннектор типа J к входному/выходному разъему TC, как показано на рис. 2. Убедиться, что используется термопара типа J (обычно черного цвета).
- Подсоединить неизолированные концы провода термопары к клеммам 2 (+) и 3 (-) датчика и включить, как показано на рис. 2, обеспечив правильное подключение полюсов цепи.
- 5. Выбрать кнопку TC/RTD и переключить на TC.

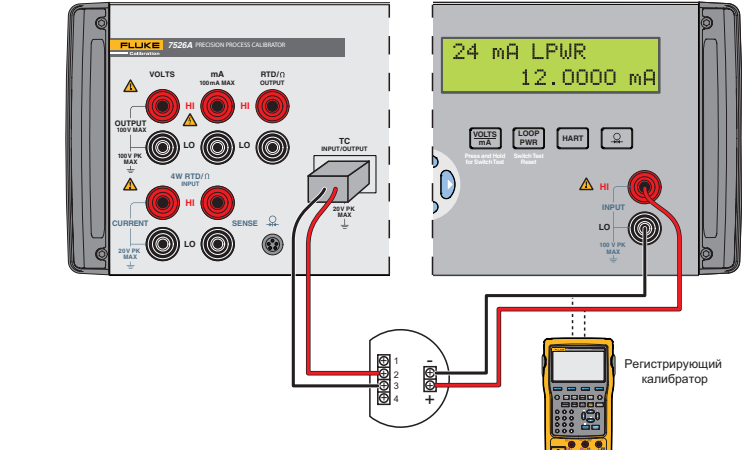

Рис. 2 Подключение термопары и датчика температуры.

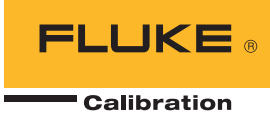

- В режиме ТС переключиться на термопару типа J, используя клавишу "тип/устройство".
- Выбрать Shift и Output (выход) (№7) к температуре источника Ввести 0,0 °С и нажать Enter ('Ввод').
- Выбрать мА, электрическую цепь, опцию НАRТ на изолированной стороне. Если настройки сделаны правильно, показания мА будут отображаться на дисплее.
- Подключить НАRТкоммуникатор или эквивалентное устройств через клеммы подключения цепи постоянного тока напряжением 24 В. Включить устройство и проверить соединение. Сохранить конфигурацию датчика и выполнить измерение "Аs Found" до выполнения каких-либо изменений датчика. Таким образом регистрируется текущее состояние датчика.
- Перейти к калибровке датчика Rosemount, методы верхней и нижней поднастройки. Полное дерево меню для Rosemount 3144 можно найти в справочном руководстве по изделию.
- Проверить, чтобы единица измерения температуры на 7526А совпадала с единицей измерения температуры НАRT-коммуникатора.
- 12. Применить Lower Trim (нижняя точка регулировки) или Offset (смещение), вводя значение, запрошенное НАRТкоммуникатором. Обычно это отрицательное значение. Действовать согласно подсказкам на экране и перейти к Upper Trim (верхняя точка регулировки) или Slope (наклон).
- Применить Upper Trim (верхняя точка регулировки) и следовать подсказкам на экране для завершения калибровки A/D.
- 14. Проверить, чтобы 4-20 мА выход соответствовал заявленным характеристикам датчика, выполнив поднастройку D/A. Так как подключения уже выполнены, просто следуйте подсказкам коммуникатора и проверьте аналоговый выход на 7526А.

#### Советы, как сделать быстрее

Для экономии времени при тестировании нескольких датчиков с одним диапазоном использовать девять доступных предварительно заданных выходных значений. Они могут быть вызваны на индивидуальной основе или как автоматический цикл повышения и понижения с настраиваемой выдержкой времени между каждым заданным значением.

#### Автоматическая настройка цикла заданных значений:

- 1. Выбрать нужный режим вывода. Например: TC OUT
- 2. Нажать клавишу Shift и Autoset (клавиша №3) для выбора функции AUTOSET.
- В строке выбора номера заданного значения окончания последовательности (AUTO SET POINT#) нажать цифровую клавишу от 1 до 9, соответствующую последнему номеру заданного значения последовательности.
- В строке "DWELL TIME" (время задержки), "5-500?", ввести количество секунд (от 5 до 500) времени задержки для каждого заданного значения и затем нажать клавишу Enter.
- 5. Нажать любую клавишу для остановки цикла.

#### Добавление модуля давления Fluke 700

Для калибровки датчика давления сначала нужно настроить функции измерения для 7526А. Выполнить следующие действия:

- Подключить модуль давления Fluke 700, как показано на рис. 3.
- Нажат 7526А определяет модуль давления автоматически.
- Нажать клавишу "Тип/Устройства" для выбора нужного устройства.

Важно изучить рекомендованную процедуру калибровки и допуски, требуемые изготовителем, чтобы выбрать правильный модуль давления. Датчик давления, используемый в данной инструкции по применению, представляет собой простое измерительное устройство для измерения атмосферного давления.

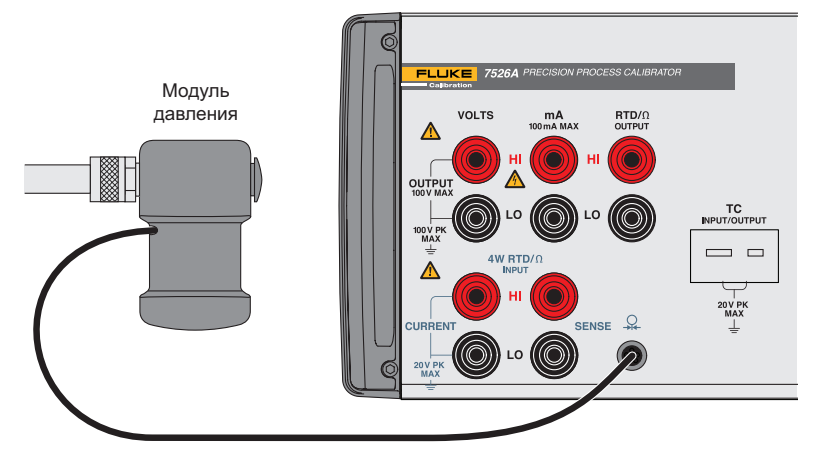

Рис. 3 Подсоединение модуля давления

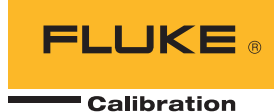

## Калибровка датчика давления Rosemount 3051

Для калибровки датчика давления Rosemount выполнить следующие действия:

- Выполнить необходимые подключения к модулю давления, источнику давления и датчику давления, как показано на рис. 4. Подсоединения должны быть плотными для обеспечения правильной калибровки. Подсоединить со стороны высокого давления (H) и убедиться, что со стороны низкого давления (L) осуществляется выход в атмосферу.
- Подсоединить выводы от датчика к клеммам НІ (+) и LO (-), соблюдая правильную полярность цепи в соответствии с рисунком.
- Выбрать цепь и опцию HART с изолированной стороны. Если соединения выполнены правильно, отображаются показания мА.
- Сбросить давление на источнике и нажать клавишу Shift и Zero (клавиша №9) для установки на ноль. Закрыть клапан на источнике давления для начала процесса калибровки. 7526А должен давать показание, близкое к 4,0000 мА.
- Подсоединить НАRТ-коммуникатор или эквивалентное устройство через клеммы подключения цепи постоянного тока напряжением 24 В. Включить устройство и проверить соединение. Сохранить настройки датчика и

выполнить измерение "As Found" до каких-либо изменений датчика. Таким образом регистрируется текущее состояние датчика.

- Перейти к калибровке датчика Rosemount, методы нижней и верхней подстройки. Полное дерево меню для Rosemount 3051 можно посмотреть в справочном руководстве по изделию.
- Проверить, чтобы единицы измерения давления на 7526А соответствовали единицам измерения НАRТ-коммуникатора.
- Применить значение Lower Trim (нижняя точка регулировки), запрошенное НАRТ-коммуникатором, регулируя источник давления.
  Обычно это нулевое значение для давления. Действовать согласно подсказкам на экране и перейти к Upper Trim (верхняя точка регулировки).
- Применить Upper Trim (верхняя точка регулировки) и следовать подсказкам на экране для выполнения калибровки A/D.
- 10. Проверить, чтобы 4-20 мА выход соответствовал заявленным техническим характеристикам датчика, выполнив регулировку D/A. Так как подключения уже выполнены, просто следуйте подсказам коммуникатора и проверьте аналоговый выход на 7526А.

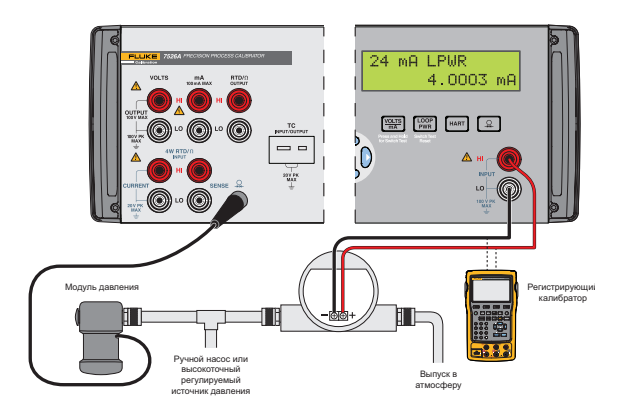

Рис. 4 Подключение модуля давления, источника и датчика

### Обзор

Высокоточный промышленный калибратор 7526А – это универсальный настольный прибор для многофункциональной калибровки. В этой инструкция по применению иллюстрируется, как используется 7526А для калибровки двух широко используемых для контроля технологических процессов в промышленности температурных датчиков Rosemount 3144 и 3051. Так как 7526А может одновременно быть источником и измерять напряжение, ток или сопротивление, он может калибровать диапазон других технологических инструментов вне датчиков температуры и давления. Это такие инструменты, как устройства для снятия показаний с RTD и термопары, манометры, цифровые имитаторы технологического процесса, регистраторы данных, универсальные измерительные приборы и др.

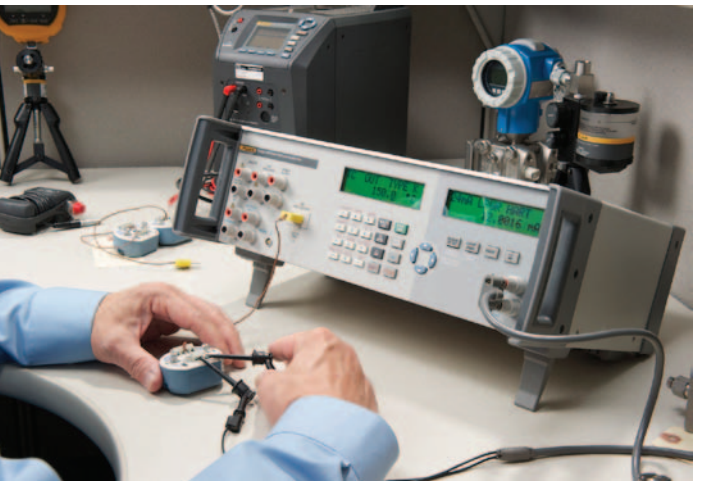

Калибровка датчика термопары

Fluke Calibration. Точность, эффективность, надежность.

| Электрика                                                              | РЧ | Температура | Давление                                                                                       | Расход | по |
|------------------------------------------------------------------------|----|-------------|------------------------------------------------------------------------------------------------|--------|----|
| Fluke Calibration<br>PO Box 9090,<br>Everett, WA 98206<br>J.S.A./CLIIA |    |             | <b>Fluke Europe B.V.</b><br>PO Box 1186, 5602 BD<br>Eindhoven, The Netherlands /<br>Нидерланды |        |    |
| <b>1ля получения более подробной информации звоните:</b>               |    |             |                                                                                                |        |    |

В США: тел. (877) 355-3225, факс (425) 446-5116 В Европе, Африке, на Ближнем Востоке: тел. +31 (0) 40 2675 200, факс +31 (0) 40 2675 222 В Канаде: тел. (800)-36-FLUKE, факс (905) 890-6866 Из других стран: тел. +1 (425) 446-5500, факс +1 (425) 446-5116 Веб-сайт: http://www.flukecal.com

©2006-2014, Fluke Calibration. Технические характеристики могут меняться без предварительного уведомления. Отпечатано в США. 02/2014 4264601A\_RU Pub-ID: 12003-rus

Запрещается изменение настоящего документа без письменного разрешения компании Fluke Calibration.